## Accessing your results

To help manage the volume of visitors to <u>Cambridge International Direct</u> (Direct) on the day we release results, the following results files will be available from a separate results page in Direct:

- electronic statement of results for every candidate (PDF)
- electronic results for your centre in broadsheet format (PDF)
- electronic results for your centre in broadsheet format (Microsoft Excel).

If your centre is in the UK and you have access to A2C, your results will also be available through A2C.

## Access your results files on the day results are released:

- 1. Go to Direct.
- 2. You will see the following page. Click 'Login to access your results files'.

| CIEDirect                                                                                                 | Cambridge Assessment                                   |
|----------------------------------------------------------------------------------------------------|--------------------------------------------------------|
| The online tool for Cambridge Exams Officers                                                              | V International Education                              |
| CIE Direct is the online tool for exams officers to admin                                                 | nister our exams.                                      |
| To help manage the volume of visitors during peak tim<br>relevant login below.                            | es, we have created a new results page. Select the     |
| If you have any queries about results please refer to the or contact Customer Services at info@cie.org.uk | ne results services communication sent to you by email |
| <u>Login to access your</u><br><u>results files</u>                                                       | Login to access all CIE<br>Direct services             |
|                                                                                                    |                                                        |
|                                                                                                    |                                                        |
| Version: 1.0.12 Copyright () UCLES 2017. Please read our Terms & Conditions.                              | Cambridge<br>Assessment                                |

3. Log in using your Direct username and password.

| CIEDirect Resu                 | ilts                                                      | Cam<br>Inter        | bridge Assessment<br>national Education |
|--------------------------------|-----------------------------------------------------------|---------------------|-----------------------------------------|
| Please enter you               | ır CIE Direct username and pas                            | sword:              | All CIE Direct Services                 |
| Username:                      |                                                           |                     |                                         |
| Password:                      | E                                                         | Forgotten password? |                                         |
| Login                          |                                                           |                     |                                         |
| Version: 1.0.12 Copyright © UC | LES 2017. Please read our <u>Terms &amp; Conditions</u> . |                     |                                         |

4. Your results files will be available on the results page. From this page you can click on 'All CIE Direct Services' to access the other areas of Direct.

| CIEDIrect Res                                    | sults                        | Cambridge Assessment                                |
|--------------------------------------------------|------------------------------|-----------------------------------------------------|
| Logged in as: Name (u                            | sername) in 1                | All CIE Direct Services Services                    |
| Results release for<br>Provisional results are n | r Series YY<br>10w available | YY<br>to download.                                  |
| Date published                                   | Series                       | File name                                           |
| Day DD Mmm YYYY                                  | Series<br>YYYY               | Electronic Statement of Results for Series YYYY.pdf |
|                                                  |                              | <b>FX</b>                                           |
| Day DD Mmm YYYY                                  | Series<br>YYYY               | Electronic Broadsheet File for Series YYYY.pdf      |
|                                                  |                              |                                                     |

## Access other Direct services on the day results are released:

- 1. Go to Direct.
- 2. You will see the following page. Click on 'Login to access all CIE Direct services'.

| CIEDirect                                                                                                    | Cambridge Assessment                                |
|----------------------------------------------------------------------------------------------------|-----------------------------------------------------|
| The online tool for Cambridge Exams Officers                                                                 | VIII International Education                        |
| CIE Direct is the online tool for exams officers to administ                                                 | ter our exams.                                      |
| To help manage the volume of visitors during peak times, relevant login below.                               | , we have created a new results page. Select the    |
| If you have any queries about results please refer to the<br>or contact Customer Services at info@cie.org.uk | results services communication sent to you by email |
|                                                                                                    |                                                     |
| Login to access your                                                                                         | Login to access all CIE                             |
| results files                                                                                                | Direct services                                     |
|                                                                                                    |                                                     |
|                                                                                                    | III III Cambridge                                   |
| Version: 1.0.12 Copyright © UCLES 2017. Please read our Terms & Conditions.                                  | Assessment                                          |

3. Log in using your Direct username and password.

| CIEDirect<br>The online tool for Cambridge Exams Officers                                                                                     | Cambridge Assessment<br>International Education |
|----------------------------------------------------------------------------------------------------|-------------------------------------------------|
| Log in                                                                                                    |                                                 |
| Username:<br>Password: Forgotten your password?<br>Log in                                                                                     |                                                 |
| Walcome to CTE Direct                                                                                                    |                                                 |
| CIE Direct is a website for Cambridge exams officers to submit entries, view results and exchange information wi<br>used by approved Centres. | th Cambridge securely. It can only be           |
| All use is subject to the Terms and Conditions.                                                                                               |                                                 |
|                                                                                                    |                                                 |
| Copyright © UCLES 2018. Please read our <u>Terms and Conditions</u> .                                                                         | Cambridge<br>Assessment                         |

**Important:** Please avoid submitting entries on the day we release results. You may experience delays on Direct because of the high volume of visitors.